Part 1

Keywords: Get started, Microcontroller, ARM, SAM7S64, ARM-JTAG, IAR EWARM

# **Table of Contents**

|    |                                                 | Page |
|----|-------------------------------------------------|------|
|    | Table of Contents                               | 1    |
| 1. | Introduction                                    | 2    |
| 2. | Hardware Requirement                            | 3    |
| 3. | Software Requirement                            | 3    |
| 4. | Prepare the IDE                                 | 4    |
|    | 4.1 Installation of EWARM                       |      |
|    | 4.2 Installation of SAM Boot Assistant (SAM-BA) |      |
|    | 4.3 Installation of ARM-Jtag and H-JTAG driver  |      |
| 5. | The first project (Let's blink the LEDs!)       | 11   |
|    |                                                 |      |

Appendix A :When ARM JTAG failed with my Windows 2000 workstation29Appendix B :Why my first project didn't RESET?30

Keywords: Get started, Microcontroller, ARM, SAM7S64, ARM-JTAG, IAR EWARM

# **1.** Introduction

Olimex AT91SAM7-P64-A development board provides a low cost alternative to evaluation of the Atmel's AT91SAM7S low pin-count 32-bit ARM RISC processor. Features of the AT91SAM7-P64-A development board as below.

- MCU: AT91SAM7S64 16/32 bit ARM7TDMI<sup>™</sup> with 64K Bytes Program Flash, 16K Bytes RAM, USB 2.0, RTT, 10 bit ADC, 2x UARTs, TWI (I<sup>2</sup>C), SPI, 3x 32bit TIMERS, 4x PWM, SSC (I<sup>2</sup>S), WDT, PDC (DMA) for all peripherals, up to 55MHz operation
- standard JTAG connector with ARM 2x10 pin layout for programming/debugging with ARM-JTAG
- USB connector
- Two channel RS232 interface and driver
- SD/MMC card connector
- two push-buttons
- trimpot connected to ADC
- thermistor connected to ADC
- two status LEDs
- single power supply: 6V 9V DC/AC required
- 18.432 MHz crystal
- Full Schematics available

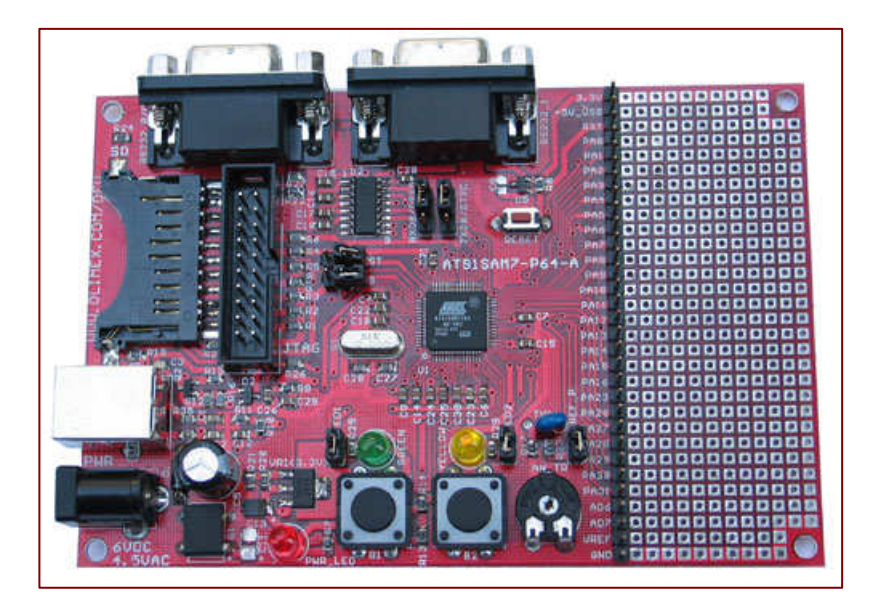

Keywords: Get started, Microcontroller, ARM, SAM7S64, ARM-JTAG, IAR EWARM

## 2. Hardware Requirement

Besides the AT91SAM7-P64 board, we need few additional hardware to get started:

- 1. A PC running Windows XP
- 2. Olimex ARM JTAG debugger
- 3. USB Cable (Type A <-> Type B)
- 4. Straight parallel port extender cable (optional)
- 5. 6V 9V DC transformer

## **3.** Software Requirement

- Free 32KB Kickstart edition of IAR Embedded Workbench Kiskstart for ARM" V4.30A (EWARM) downloaded from <u>www.iar.se</u>
- H-JTAG Server downloaded from <u>www.olimex.com</u> or <u>www.TechToys.com.hk</u> under "*Tools and Software->ARM JTAG*" section. The latest version is v0.3.1.
- An example program downloaded from <u>www.TechToys.com.hk</u> under *"ARM Boards->Atmel SAM7-P64->Documents->*Getting Started with SAM7 (30 pages Guide) & <u>source code</u>".
- 4. SAM Boot Assistant (SAM-BA) obtained from www.at91.com

Part 1

Keywords: Get started, Microcontroller, ARM, SAM7S64, ARM-JTAG, IAR EWARM

## **4. P**repare the IDE

## 4.1 Installation of EWARM

The first thing to do is to download a copy of the "IAR Embedded Workbench Kiskstart for ARM" V4.30A (EWARM) from <u>http://supp.iar.com/Download/SW/?item=EWARM-KS32</u> and get it installed. After download, double click on the installation file (93MB). Complete the registration afterwards.

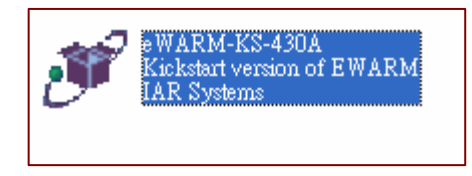

From Windows Start menu, there will be a program as IAR Embedded Workbench. My PC have IAR Embedded Workbench KickStart for MSP430 also, so there is another 'IAR Embedded...MSP430' above the ARM KickStart. This MSP430 workbench is not relevant to ARM development.

| 📷 IAR Systems     | 🚺 🚺 IAR Embedded Workbench KickStart for MSP430 V3 | +                 |                                                                      |
|-------------------|----------------------------------------------------|-------------------|----------------------------------------------------------------------|
| 🛗 H-JTAG VO.2     | IAR Embedded Workbench for ARM Kickstart           | ۰Z                | IAR Embedded Workbench                                               |
| ATMEL Corporation | 🕨 🛑 IAR Systems License Activation                 | ()                | IAR Product Information Log File                                     |
|                   | 🚾 🕜 IAR Systems License Manager                    | <b>e</b> )        | Release notes                                                        |
| N                 |                                                    | - 13 <sup>j</sup> | Uninstall IAR Embedded Workbench Kickstart for ARM $\mathtt{V4.30A}$ |

Keywords: Get started, Microcontroller, ARM, SAM7S64, ARM-JTAG, IAR EWARM

**4.2 Installation of SAM Boot Assistant (SAM-BA)** SAM-BA is a software provided by Atmel to in-circuit program AT91 devices via RS232 or USB. **NO PROGRAMMER IS REQUIRED!** From www.at91.com, download SAM-BA and get it installed. There is not much difficulty with it. Restart the PC after installation.

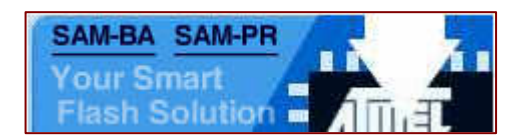

When SAM-BA starts, there is a dialog box asking for connection protocol as below. Our board is AT91SAM7S64-EK compatible. Select AT91SAM7S64-EK. We may use either serial connection or USB connection. Let's use USB connection because the board will be powered by the USB, no need to use external power for the SAM board in this case. Click on USB connection button.

| SAM-BA 1.7 - Choose Protocol      |           |
|-----------------------------------|-----------|
| Select COM port : COM1            |           |
| Choose your board . [AT 31 3AM730 |           |
| DBGU connection USB c             | onnection |

I did that, and I have got an error message as below!

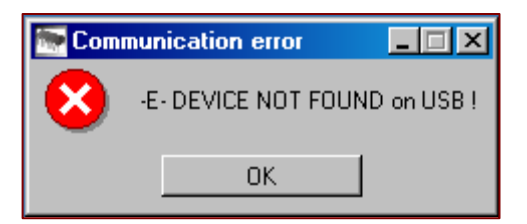

Keywords: Get started, Microcontroller, ARM, SAM7S64, ARM-JTAG, IAR EWARM

The reason is that we need to perform SYSTEM RECOVERY PROCEDURE:

1. Shutdown the board (unplug USB cable in our case),

2. Before power up the board, the TST (pin 40), PA0/PGMEN0 (pin 48), PA1/PGMEN1 (pin 47), and PA2/PGMEN2 (pin 44) signals must be set (high). On Olimex AT91SAM7-P64-A evaluation board, short only the TEST jumper to set the TST signal (PA0, PA1, PA2 are all set by default via internal pull-up resistors),

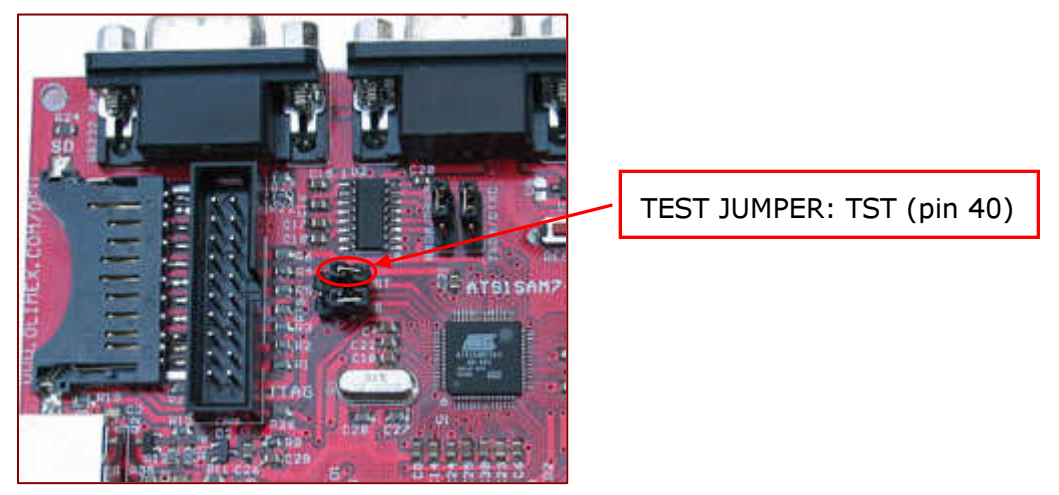

3. Power up the board (re-connect the USB cable) and wait 10 sec,

4. Shut down the board (remove USB cable) and remove the TEST jumper,

5. Power up the board (re-connect USB cable): The board is now working with the *SAM-BA Boot* application from flash and waiting for connection through USB or DBGU port. Click on USB connection. The atm6124USB driver used by SAM-BA will be automatically installed.

| Found N | ew Hardware |
|---------|-------------|
| ÷       | USB Device  |
| Please  | vait        |

Keywords: Get started, Microcontroller, ARM, SAM7S64, ARM-JTAG, IAR EWARM

SAM-BA will start. From here, we may download any executable file to our SAM7 ARM mcu (browse to \*.bin file -> Send file -> press RESET button onboard). Visit our web page to find a simple LED blink binary file in \*.bin format to simply blink the GREEN and YELLOW LEDs. Else, you may also visit <u>www.at91.com</u> for an executable version of Mass Storage application for SAM7S64.

Indeed, I was able to turn my SAM board to a USB thumb drive, though it was only a miserable 39KB FAT-format drive because it used the internal flash of the SAM7S64 for storage. Nevertheless, we may request the full source code from Atmel to learn implementation of a FAT file system in SAM. Because there is a mmc socket onboard exclusive with our SAM board, it will be possible for us to extend the file system to mmc cards and use the SAM board for any data logging project.

| SAM-BA 1.7                           |                       |                     |              |                   |               |                       | - 🗆 : |
|--------------------------------------|-----------------------|---------------------|--------------|-------------------|---------------|-----------------------|-------|
| - AT910AM7004 EK Memory              | ect/Disconnect Help   | )                   |              |                   |               |                       |       |
| A 1 31 SAM / S64-E.N. Memory Display |                       |                     |              |                   |               |                       |       |
| Starting Address : 0x20200           | 0 Format : 32-bit     | ▼ Refresh           |              |                   |               |                       |       |
| Size : 128                           | byte(s)               |                     |              |                   |               |                       |       |
| OxXXXXXXX                            | OxXXXXXXXX            | OxXXXXXXXX          | OxXXXXXXXX   | OxXXXXXXXX        | _             |                       | -     |
| OxXXXXXXXX                           | OxXXXXXXXX            | OxXXXXXXXX          | OxXXXXXXXX   | OxXXXXXXXX        |               |                       |       |
| OxXXXXXXXX                           | OxXXXXXXXX            | 0xXXXXXXXX          | 0×XXXXXXXX   | 0×XXXXXXXX        |               |                       | _     |
| OxXXXXXXX                            | OxXXXXXXXX            | 0xXXXXXXXX          | OxXXXXXXXX   | 0×XXXXXXXX        | _             |                       |       |
| OxXXXXXXX                            | OxXXXXXXXX            | OxXXXXXXXX          | OxXXXXXXXX   | OxXXXXXXXX        |               |                       |       |
| 0×XXXXXXXX                           | OxXXXXXXXX            | OxXXXXXXXX          | OxXXXXXXXX   | OxXXXXXXXX        |               |                       | ∎∎    |
|                                      |                       |                     |              |                   |               |                       |       |
| SRAM FLASH                           |                       |                     |              |                   |               |                       |       |
| Download / Upload File               |                       |                     |              |                   |               |                       |       |
| Send File Name : Browse Send File    |                       |                     |              |                   |               |                       |       |
| Receive File Name :                  | Browse                | F                   | Receive File |                   |               |                       |       |
| Address : 0x10                       | 00000 Size (For R     | eceive File) : 1024 | byte(s)      |                   | Compare       | sent file with memory |       |
| Script(s) :<br>Erase All Flash       | active (Tcl8.4.9 / Tk | Execute             |              |                   |               |                       |       |
| SAM-BA 1.7) 1 %<br>SAM-BA 1.7) 1 %   |                       |                     |              | _                 |               |                       |       |
|                                      |                       |                     |              | You are using a U | SB connection | Board : AT91SAM7S8    | 64-EK |

Keywords: Get started, Microcontroller, ARM, SAM7S64, ARM-JTAG, IAR EWARM

#### 4.3 Installation of ARM-Jtag and H-JTAG driver

Download H-JTAG V0.3.1 driver (under Tools & software-> ARM JTAG section) from our web site, unzip and install. After installation, there will be a short-cut on desktop and a non-plug&play device driver installed in the PC system's H-JTAG device manager.

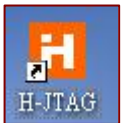

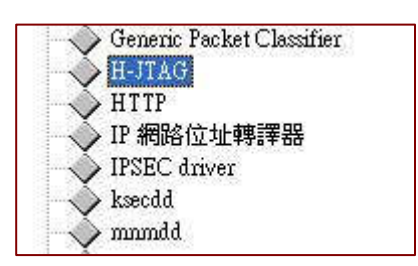

Connect the ARM-JTAG via 20-pin IDC cable to the JTAG interface on SAM7 board as below. Connect ARM-JTAG to parallel port of your PC, use a 25-pin straight parallel port extension cable if necessary. Power-up the development board by connection of a 6V-9V DC transformer to PWR socket (or just leave the USB cable for power).

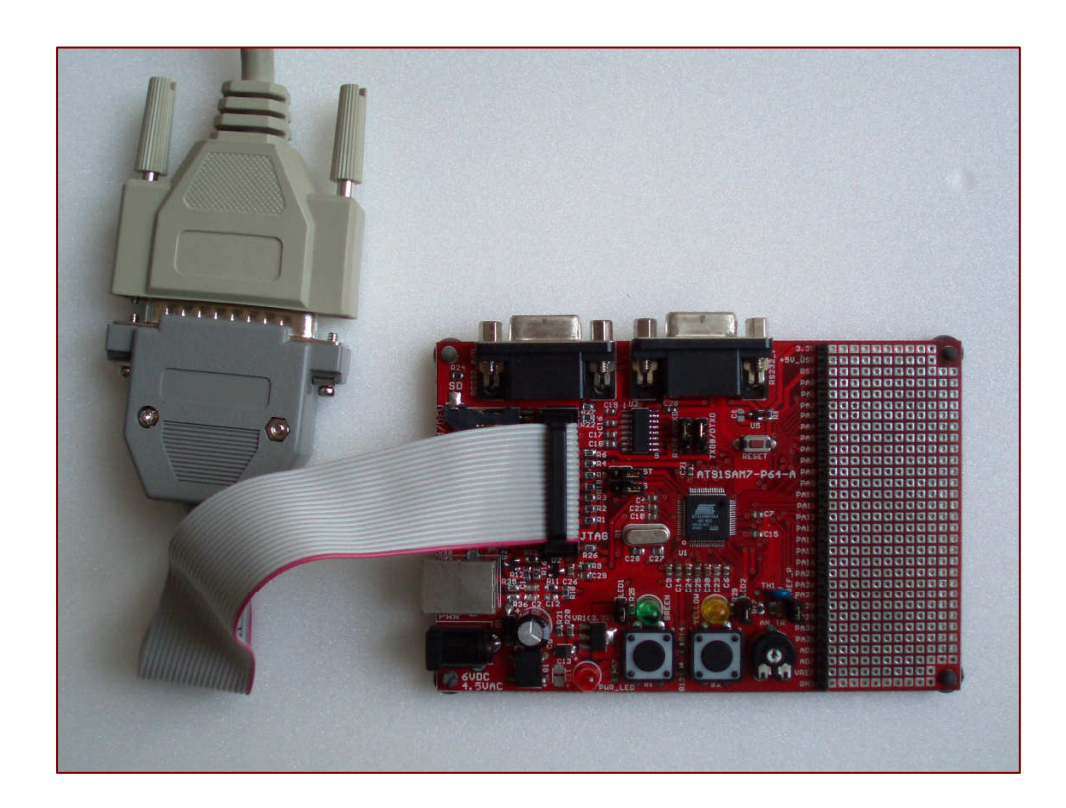

#### GETTING STARTED WITH ARM SAM7S64 Part 1 Keywords: Get started, Microcontroller, ARM, SAM7S64, ARM-JTAG, IAR EWARM

Double click H-JTAG short-cut to start the driver. The following screen program can be seen. This screen represents a successful connection between the PC and the SAM7S64 mcu via JTAG interface. From now on, we can minimize the H-JTAG Server and let it run in background.

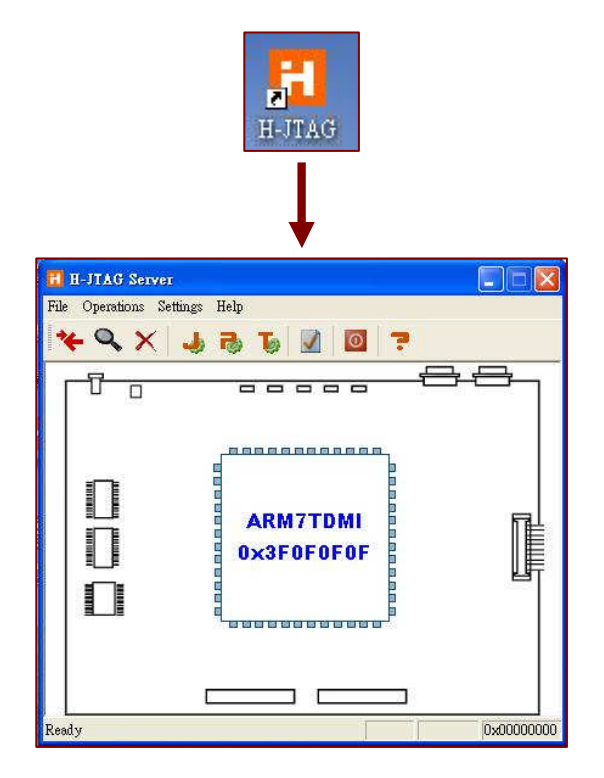

If you don't see successful connection above, select **Settings** to customize the pin assignment as follows:

Wiggler (Predefined), that means we are using a wiggler clone.

```
TMS <-> Pin3 of parallel port (default)
```

| ТСК   | <-> Pin4 (default) |
|-------|--------------------|
| TDI   | <-> Pin5 (default) |
| TDO   | <-> Pin11(default) |
| nTRST | <-> Pin2           |
| nSRST | <-> Pin6           |

Check nTRST output inverted

Make sure the parallel port setting of your PC matches 0x378 LPT1.

| Jtag Settings           |             |                           |   | 1 |
|-------------------------|-------------|---------------------------|---|---|
| Jtag Selection          | - Wiggler F | <sup>o</sup> in Assignmen | t |   |
| Wiggler (Predefined)    | TMS         | Pin3 D1                   | * |   |
| C Sdt Jtag (Predefined) | TCK         | Pin4 D2                   | * |   |
| C User Defined          | TDI         | Pin5 D3                   | * | F |
| Reset Signal Output     | TDO         | Pin11 Busy                |   |   |
| I nTRST output inverted | nTRST       | Pin2 D0                   | • | 2 |
| nSRST output inverted   | nSRST       | Pin6 D4                   | • |   |

#### GETTING STARTED WITH ARM SAM7S64 Part 1 Keywords: Get started, Microcontroller, ARM, SAM7S64, ARM-JTAG, IAR EWARM

Click on the magnifying glass icon to reconnect to target (SAM7S64 mcu). If you still cannot succeed in connection, please refer to Appendix A for remarks.

After the H-JTAG Server has made a successful connection with the target board, there will be an H-SERVER icon at the lower left corner of the desktop. This icon will change to a "PLAY" icon during debug.

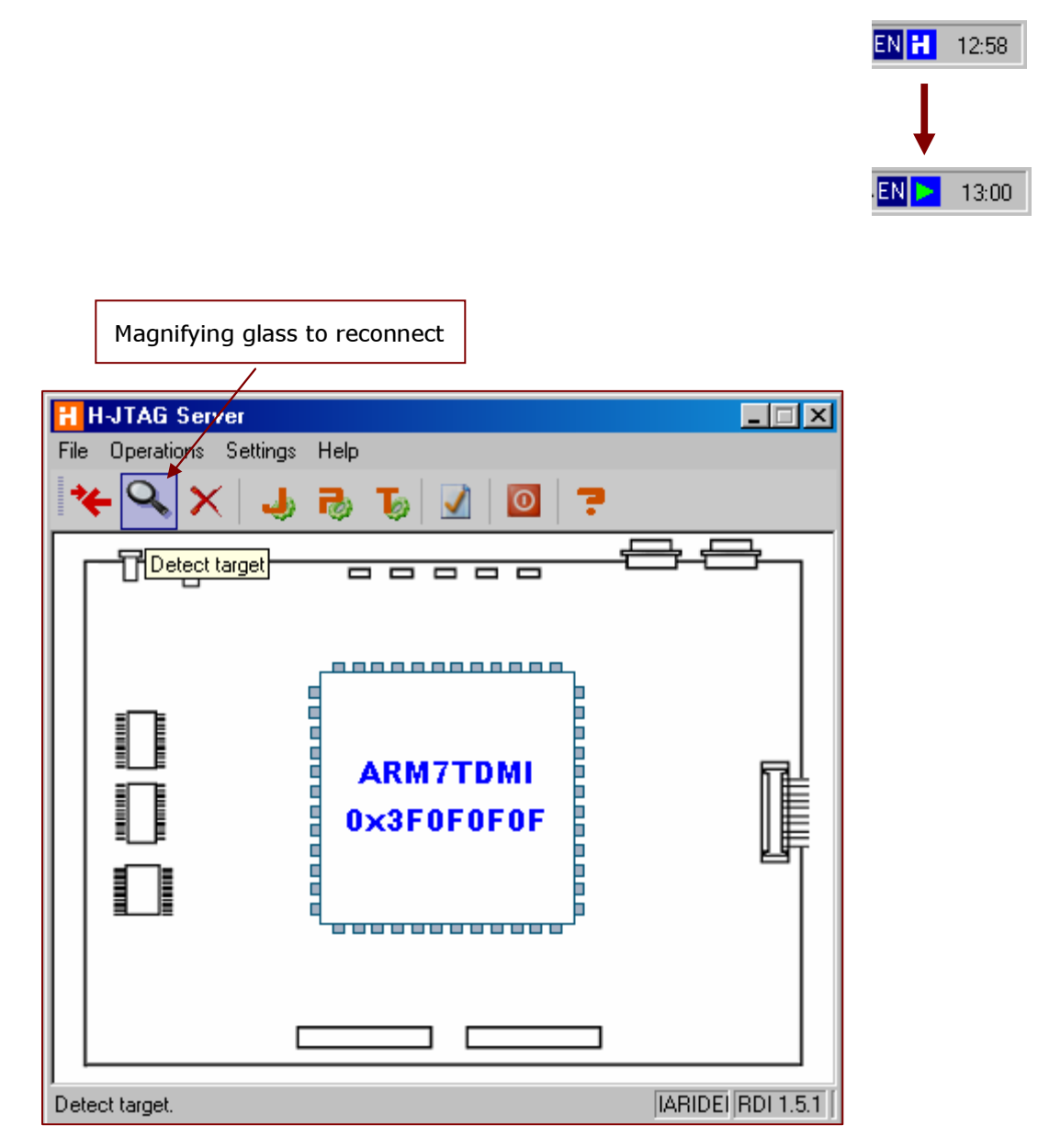

Part 1

Keywords: Get started, Microcontroller, ARM, SAM7S64, ARM-JTAG, IAR EWARM

## **5.** The first project (Let's blink the LEDs!)

Download an application from us at <u>www.TechToys.com.hk</u> and unzip the program to a convenient place. It is under ARM Boards -> Atmel SAM7-P64 -> Documents -> <u>Getting Started with SAM7</u> (30 pages Guide) & <u>source code</u>. Place the project folder anywhere you like. In my case, I have placed it under D:\SAM7S64.

Launch EWARM from Windows Start Menu, browse to D:\SAM7S64\AT91SAM7S-BasicTools\Compil\basic.eww

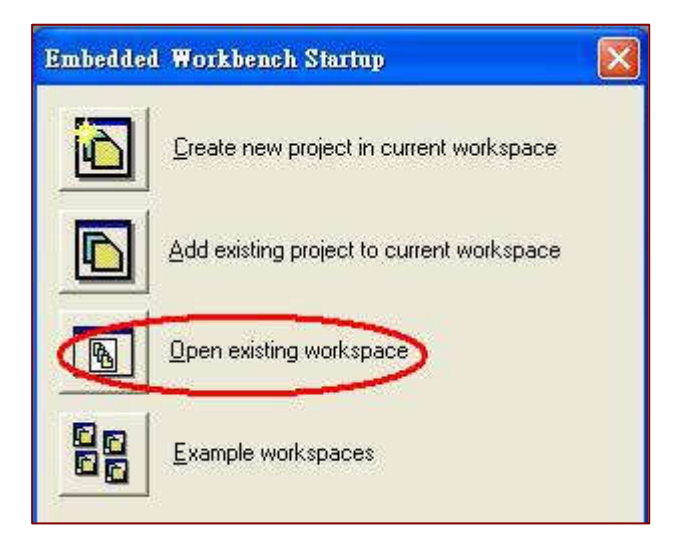

Click Open.

| Open Workspac                                     | e                                                                                                    | ? ×    |
|---------------------------------------------------|----------------------------------------------------------------------------------------------------|--------|
| Look in:                                          | Compil 💌 🔶 🛅 🖷                                                                                                    |        |
| History<br>Desktop<br>My Documents<br>My Computer | <ul> <li>bin</li> <li>Flash_debug</li> <li>Flash_Workspace_files</li> <li>RAM_Debug</li> <li>resource</li> <li>settings</li> <li>SrcIAR</li> <li>tools</li> <li>basic.eww</li> </ul> |        |
| Mu Natwork P                                      | File name: basic.eww                                                                                                    | Open   |
| My Network P                                      | Files of type: Workspace Files (*.eww)                                                                                                    | Cancel |

Keywords: Get started, Microcontroller, ARM, SAM7S64, ARM-JTAG, IAR EWARM

You will see the workspace opened. The left panel is the workspace panel. Make sure the <u>drop-down menu</u> have RAM\_Debug selected.

|                        |    |     | 🔽 🍾 🎠 🖳 🔍 🧔 🎼 🛤 🐘 🛤 💥 🚫                                       |  |  |  |  |
|------------------------|----|-----|---------------------------------------------------------------|--|--|--|--|
| Vorkspace 🔺            | 5  | ×   | main Cstartup.579 Cstartup 5AM7                               |  |  |  |  |
| RAM_Debug              |    | -   |                                                               |  |  |  |  |
| Files                  | 22 | 12: |                                                               |  |  |  |  |
| 🗆 🖻 Basic - RAM Debug  | *  |     | #include "AT915AM7564_inc.h"                                  |  |  |  |  |
| Ha Basic               |    |     |                                                               |  |  |  |  |
| 🗍 🖵 🔀 main.c           |    | *   | - Area Definition                                             |  |  |  |  |
|                        |    |     | ·                                                             |  |  |  |  |
|                        |    |     |                                                               |  |  |  |  |
| E Cstartup_SAM7.c      |    | *   | ;                                                             |  |  |  |  |
|                        |    |     | ; ?RESET                                                      |  |  |  |  |
| at91SAM7S64_16KRAM.xcl |    |     | ; Reset Vector.                                               |  |  |  |  |
|                        |    |     | ; Normally, segment INTVEC is linked at address 0.            |  |  |  |  |
| BAM7.mac               |    |     | ; For debugging purposes, INTVEC may be placed at other       |  |  |  |  |
| SAM7_RAM.mac           |    |     | ; addresses.                                                  |  |  |  |  |
| 🖵 📮 🤖 Output           |    |     | ; A debugger that honors the entry point will start the       |  |  |  |  |
| 🖵 📓 Basic.d79          | 1  |     | ; program in a normal way even if INTVEC is not at address 0. |  |  |  |  |
|                        |    |     |                                                               |  |  |  |  |
|                        |    |     | BDOCDAN ODESET                                                |  |  |  |  |
|                        |    |     | RSEC INTRANSTART REMAR                                        |  |  |  |  |
|                        |    |     | RSEG INTRAMEND REMAP                                          |  |  |  |  |
|                        |    |     |                                                               |  |  |  |  |
|                        |    |     | RSEG ICODE: CODE: ROOT(2)                                     |  |  |  |  |
|                        |    |     | CODE32 ; Always ARM mode after reset                          |  |  |  |  |
|                        |    |     | org 0                                                         |  |  |  |  |
|                        |    |     | reset                                                         |  |  |  |  |

This project is not much different from an example available under the installation directory of EWARM. I just modified the board.h file to suit our SAM board. Besides, I have also modified some of the functions provided by the standard library to see how the program run. Example is :

// AT91F\_PMC\_EnablePeriphClock ( AT91C\_BASE\_PMC, 1 << AT91C\_ID\_PIOA ) ;
\*AT91C\_PMC\_SCER = AT91C\_CKGR\_MOSCEN; // main oscillator enable
\*AT91C\_PMC\_PCER = 1<<AT91C\_ID\_PIOA; // peripheral clock enable</pre>

Please see comment in main.c and board.h for modifications made.

Keywords: Get started, Microcontroller, ARM, SAM7S64, ARM-JTAG, IAR EWARM

Let's debug our application as follows:

## Under **Project**->**Options**, select category **Debugger**. There are several

options built-in the EWARM. H-JTAG Server is RDI compatible, so we select RDI as the C-SPY Driver. Check **Run to** check-box, and put in **main** in the text box. This means we jump to the c-function main () in main.c when debug. If this option is not checked, we will jump to the first line of code of Cstartup.s79 when debug.

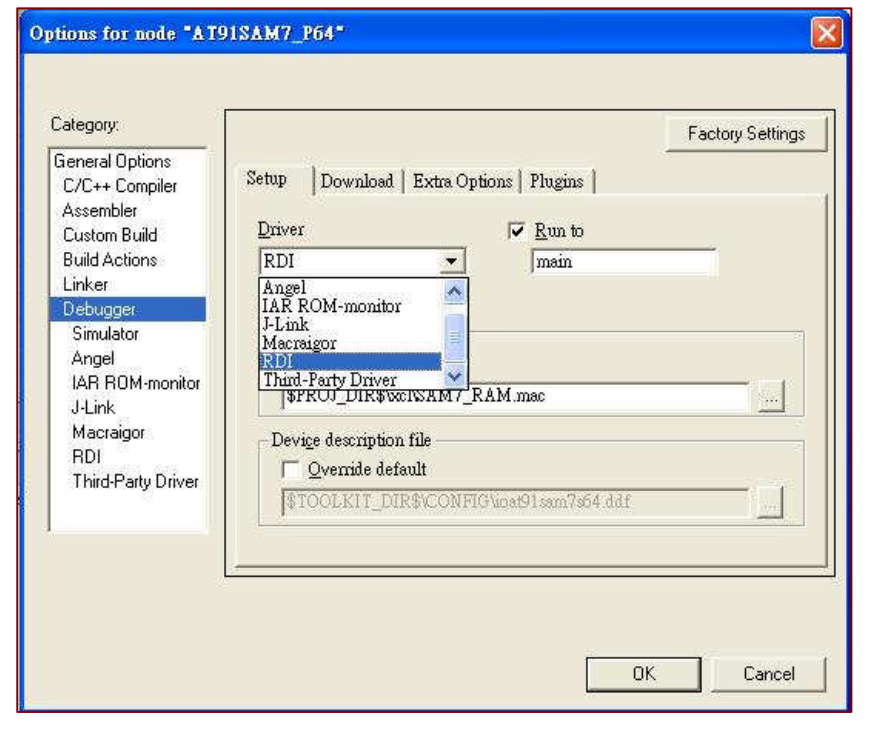

Click on another instance of **RDI** underneath **Debugger**. Browse to the H-JTAG RDI driver (H-JTAG.dll) from the H-JTAG installation directory. Normally, it would be under C:\Program Files\H-JTAG V0.2\H-JTAG.dll. Finally press **OK** to save all settings.

| Category:                                                                                                    |                                                            | Factory Settings                                                                                                    |
|----------------------------------------------------------------------------------------------------|------------------------------------------------------------|----------------------------------------------------------------------------------------------------|
| General Options                                                                                                 | RDI                                                        |                                                                                                    |
| Assembler<br>Custom Build                                                                                       | Manufacturer RDI driver                                    |                                                                                                    |
| Build Actions                                                                                                   | C:\Program Files\H-JTAG V0.2\                              | H-JTAG.dll                                                                                                    |
| Linker<br>Debugger<br>Simulator<br>Angel<br>IAR ROM-monitor<br>J-Link<br>Macraigor<br>RDI<br>Third-Party Driver | ☐ Allow hardware reset ☐ ETM trace ☐ Log RDI communication | Note<br>Use the RDI menu to specify<br>additional driver settings. (This<br>menu is available after the RDI<br>driver has been located)<br>Catch exceptions<br>East Data FIQ<br>Undef Prefetch<br>SWI IRQ |
|                                                                                                    | \$TOOLKIT_DIR\$*csp.com                                    | nlog                                                                                                    |

## Part 1

Keywords: Get started, Microcontroller, ARM, SAM7S64, ARM-JTAG, IAR EWARM

Just to make sure we have all code complied and linked, we may right click on the Basic – RAM\_Debug workspace and select Rebuild All.

| X IAR Embedded Workbench IDE    |                                           |
|---------------------------------|-------------------------------------------|
| File Edit View Project RDI Tool | s Window Help                             |
| 🗅 🛩 🖬 🕼 🕼 🖓 🖻 🖻                 | n a                                       |
| Workspace                       | × main.c                                  |
| RAM_Debug                       | //* Object                                |
| Files                           | 8. 2. 2. 2. 2. 2. 2. 2. 2. 2. 2. 2. 2. 2. |
| 🗆 🖪 Basic - RAM_Debug           | Options                                   |
| 📙 📮 🧰 Basic                     | wait (                                    |
| 📙 🖵 🗟 main.c                    | Make Begin                                |
| 📙 🛱 🚞 Cstartup                  | Compile nsigned                           |
| Cstartup.s79                    | Rebuild All hange_s                       |
| 📋 🖵 🖪 Cstartup_SAM7.c           | Dr (wait                                  |
|                                 | Stop Build End                            |
| □                               |                                           |
| at91SAM7S64_NoR                 | Add • •                                   |
| SAM7.mac                        | Remove                                    |
| SAM7_RAM.mac                    |                                           |
|                                 | Source Code Control                       |
| Hasic.d/9                       | File Properties                           |
|                                 | Set as Active ain()                       |
|                                 | Begin                                     |
|                                 | int i;                                    |
|                                 | // First                                  |
|                                 | // Perip.                                 |
|                                 | // Che P                                  |

Build results show no error and warning.

| ×     | Messages                                                                                          |
|-------|---------------------------------------------------------------------------------------------------|
|       | Rebuilding configuration: Basic - RAM_Debug<br>Updating build tree                                |
|       | 5 file(s) deleted.<br>Updating build tree<br>Cstartup.s79<br>Cstartup_SAM7.c<br>main.c<br>Linking |
| П     | Total number of errors: 0<br>Total number of warnings: 0                                          |
| Build | Build Debug Log                                                                                   |

Keywords: Get started, Microcontroller, ARM, SAM7S64, ARM-JTAG, IAR EWARM

Expand each of the categories under the workspace. We can see all output files and their dependency.

Object files = \*.r79 Linker command files = \*.xcl Macro files for debugger = \*.mac Output file for RAM-Debug = \*.d79

| RAM_Debug       Image: Constraint of the second second seco           |
|----------------------------------------------------------------------------------------------------|
| Files       #       #         □       Basic - RAM_Debug       ✓         □       □       Basic       ✓         □       □       Basic       ✓         □       □       □       Basic       ✓         □       □       □       □       □       ✓         □       □       □       □       □       □       □         □       □       □       □       □       □       □       □         □       □       □       □       □       □       □       □       □       □       □       □       □       □       □       □       □       □       □       □       □       □       □       □       □       □       □       □       □       □       □       □       □       □       □       □       □       □       □       □       □       □       □       □       □       □       □       □       □       □       □       □       □       □       □       □       □       □       □       □       □       □       □       □       □       □       □       □                                                                                                    |
| □       □       ■       ■       ■       ■       ■       ■       ■       ■       ■       ■       ■       ■       ■       ■       ■       ■       ■       ■       ■       ■       ■       ■       ■       ■       ■       ■       ■       ■       ■       ■       ■       ■       ■       ■       ■       ■       ■       ■       ■       ■       ■       ■       ■       ■       ■       ■       ■       ■       ■       ■       ■       ■       ■       ■       ■       ■       ■       ■       ■       ■       ■       ■       ■       ■       ■       ■       ■       ■       ■       ■       ■       ■       ■       ■       ■       ■       ■       ■       ■       ■       ■       ■       ■       ■       ■       ■       ■       ■       ■       ■       ■       ■       ■       ■       ■       ■       ■       ■       ■       ■       ■       ■       ■       ■       ■       ■       ■       ■       ■       ■       ■       ■       ■       ■       ■       ■       ■                                                                                                    |
| Image: Constraint of the second second se |
| Imain.c       Imain.c         Imain.pli       Imain.pbi         Imain.r79       Imain.r79         Imain.pli       Imain.r79         Imain.pli                                                                                                    |
|                                                                                                    |
| Imain.pbi         Imain.r79         Imain.r79                                                                                                    |
| Imain.r79           Imain.r79           Imain.r79 <td< td=""></td<>                                                                                                    |
| AT91SAM7S64.h                                                                                                    |
| Board.h Board.h Bib_AT91SAM7S64.h Cstartup                                                                                                    |
| └── 📓 lib_AT91SAM7S64.h                                                                                                    |
| 🗕 🛱 🧰 Cstartup                                                                                                    |
|                                                                                                    |
| ー                                                                                                    |
| 📘 🗕 Output                                                                                                    |
| 🗌 🔰 🖵 📓 Östartup.r79                                                                                                    |
| 🛛 🛛 🛏 📓 AT91 SAM7S64_inc.h                                                                                                    |
| 🛛 🖵 🛱 Cstartup_SAM7.c                                                                                                    |
|                                                                                                    |
| 🛛 🚽 📓 Cstartup_SAM7.pbi                                                                                                    |
| 🛛 🖳 🖾 Cstartup_SAM7.r79                                                                                                    |
| 🛛 🗕 🛗 AT91SAM7S64.h                                                                                                    |
| 🛛 🛏 📓 Board.h                                                                                                    |
| 🗌 🖵 📓 lib_AT91SAM7S64.h                                                                                                    |
|                                                                                                    |
| 🛛 🛏 📓 at91SAM7S64_16KRAM.xcl                                                                                                    |
| 🛛 🛏 📓 at91 SAM7S64_NoRemap.xcl                                                                                                    |
| 📙 🗕 📓 SAM7.mac                                                                                                    |
| 📙 🖵 📓 SAM7_RAM.mac                                                                                                    |
| 🖵 📮 🚞 Output                                                                                                    |
| 🗕 🖽 📓 Basic.d79                                                                                                    |
| 🖵 📓 Basic.map                                                                                                    |
|                                                                                                    |
|                                                                                                    |
|                                                                                                    |
|                                                                                                    |
|                                                                                                    |
|                                                                                                    |
| Basic                                                                                                    |

Keywords: Get started, Microcontroller, ARM, SAM7S64, ARM-JTAG, IAR EWARM

It is possible for us to customerize what file to output under the C complier option. Right click on the project workspace, **Basic-RAM\_Debug** -> **Options** 

| Workspace<br>RAM_Debug                                                     | × main.c                                |
|----------------------------------------------------------------------------|-----------------------------------------|
| Files                                                                      | 82 ⊡; #<br># I.                         |
|                                                                            | Options                                 |
| □ └─── 🛱 main.c<br>└─── 🛱 Output<br>□ └─── 🛱 main.lst<br>□ └─── 🛱 main.pbi | Make<br>Compile<br>Rebuild All<br>Clean |

Select **C/C++ Complier** under Category, select **List** tab. Check Output list file option. Rebuild All.

| Options for node "Basi                                                                                                    | c" X                                                                                                    |
|----------------------------------------------------------------------------------------------------|----------------------------------------------------------------------------------------------------|
| Category:<br>General Options<br>C/C++ Compiler<br>Assembler<br>Custom Build<br>Build Actions<br>Linker<br>Debugger<br>Simulator<br>Angel<br>IAR ROM-monitor<br>J-Link<br>Macraigor<br>RDI<br>Third-Party Driver | Factory Settings         Language       Optimization       Output       List       Preprocessor       Diagnostics         Output list file       Assembler mnemonics         Output assembler file         Include source         Include compiler cell frame information |
|                                                                                                    | OK Cancel                                                                                                    |

Keywords: Get started, Microcontroller, ARM, SAM7S64, ARM-JTAG, IAR EWARM

Now we see a list file with an extension \*.lst. Open main.lst and browse to the bottom, we can see the CODE segment data bytes and CODE memory usage.

| Workspace ×                           | main.c main.lst                                              |
|---------------------------------------|--------------------------------------------------------------|
| RAM_Debug                             | change speed 68                                              |
| Files 🐉 🕰 🔺                           | wait 24                                                      |
| Resic - RAM Dobug*                    | nain 88                                                      |
|                                       | ??DataTablel 4                                               |
|                                       | <pre>?<initializer for="" ledspeed=""> 4</initializer></pre> |
|                                       | Others 36                                                    |
|                                       |                                                              |
| main.lst                              |                                                              |
| 📗 🔚 main.pbi                          | 208 bytes in segment CODE                                    |
| 📗 🖳 🔚 main.r79                        | 8 bytes in segment DATA_C                                    |
| 📕 🗕 🛗 AT91SAM7S64.h                   | 4 bytes in segment DATA_I                                    |
| 🛛 🗕 🔚 Board.h                         | 4 bytes in segment DATA_ID                                   |
| 📙 🔚 lib_AT91SAM7S64.h                 | 12 bytes in segment INITTAB                                  |
| 🗕 🖵 🔁 Cstartup                        |                                                              |
| 🛛 🛏 📓 Cstartup.s79                    | 184 bytes of CODE memory (+ 36 bytes shared)                 |
| U U U U U U U U U U U U U U U U U U U | 12 bytes of CONST memory                                     |
| 📄 🖳 🛄 Ċstartup.r79                    | 4 bytes of DATA memory                                       |
| 🛛 🖾 AT91SAM7S64_inc.h                 | Expert years                                                 |
| 📙 🖵 🛱 Cstartup_SAM7.c                 | Vernings, none                                               |
| 🛛 🗕 🖵 🗀 Output                        | warnings: none                                               |
| 🛛 🚽 🛗 Östartup_SAM7.Ist               |                                                              |
| 🗌 🗕 🔚 Cstartup_SAM7.pbi               |                                                              |
| 🗌 🖵 📓 Cstartup_SAM7.r79               |                                                              |
| AT91SAM7S64 h                         |                                                              |

Go to workspace Options again. Under C\C++ complier -> Optimization -> select None(Best debug support).

Rebuild All.

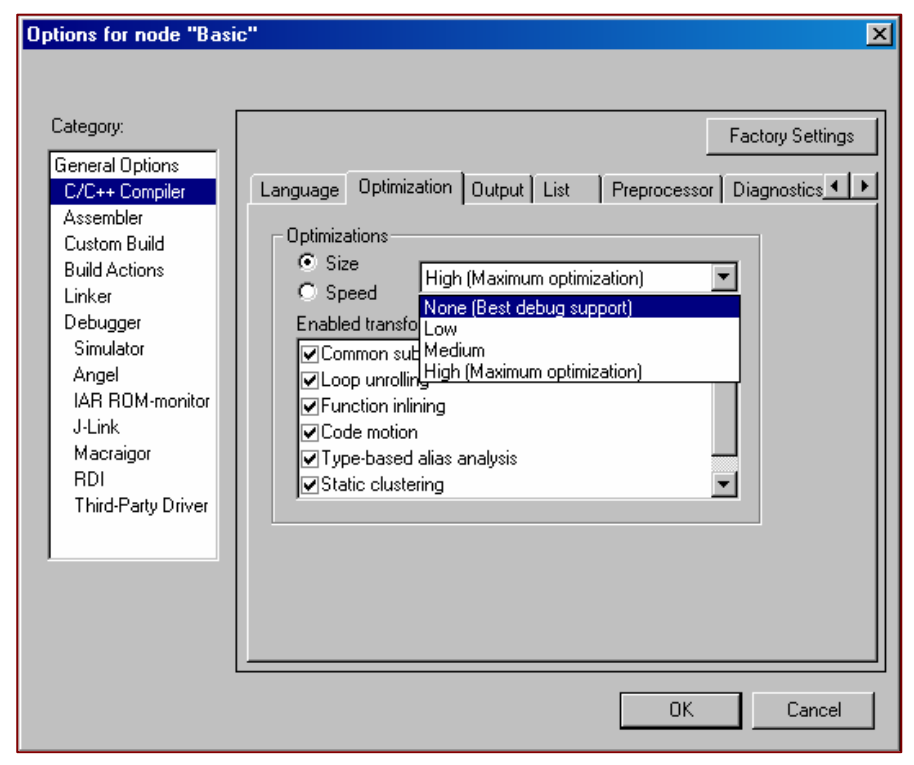

Keywords: Get started, Microcontroller, ARM, SAM7S64, ARM-JTAG, IAR EWARM

Compare the build results with maximum optimization & No optimization, we can see the difference in both CODE and memory usage!

| Workspace               | ×    | main.c main.lst                                              |
|-------------------------|------|--------------------------------------------------------------|
| RAM_Debug               | ▼    | main 108                                                     |
| Files                   | 2% 📴 | ??DataTable8 4                                               |
| Regio - DAM Dobug *     |      | ??DataTable9 4                                               |
|                         | •    | <pre>?<initializer for="" ledspeed=""> 4</initializer></pre> |
|                         |      | Others 44                                                    |
| III                     |      |                                                              |
| 📕 📙 🔁 Output            |      |                                                              |
| 📕 🔚 main.lst            |      | 268 bytes in segment CODE                                    |
| 📕 🔚 🔚 main.pbi          |      | 8 bytes in segment DATA C                                    |
| 📕 🔚 📠 main.r79          |      | 4 bytes in segment DATA I                                    |
| 🚽 🚽 📓 AT91SAM7S64.h     |      | 4 bytes in segment DATA_ID                                   |
| 📕 🗕 📓 Board.h           |      | 12 bytes in segment INITTAB                                  |
| 📄 🖳 🔚 lib_AT91SAM7S64.h |      |                                                              |
| 🛛 🗕 🔁 Cstartup          |      | 232 bytes of CODE memory (+ 48 bytes shared)                 |
| 📕 🖃 📓 Cstartup.s79      |      | 12 bytes of CONST memory                                     |
| 📙 🖵 🛱 Cstartup_SAM7.c   |      | 4 bytes of DATA memory                                       |
| 📕 🗕 🗀 Output            |      |                                                              |
| 📕 📄 🧰 Čstartup SAM7.lst |      | Errors: none                                                 |
| Cstartup SAM7.pbi       |      | Warnings: none                                               |
| Cstartup_SAM7.r79       |      |                                                              |

## Part 1

Keywords: Get started, Microcontroller, ARM, SAM7S64, ARM-JTAG, IAR EWARM

Under **Project** -> **Debug**, select **Debug**. Before that, make sure the H-JTAG server has started and successfully connected to the board as described in previous section.

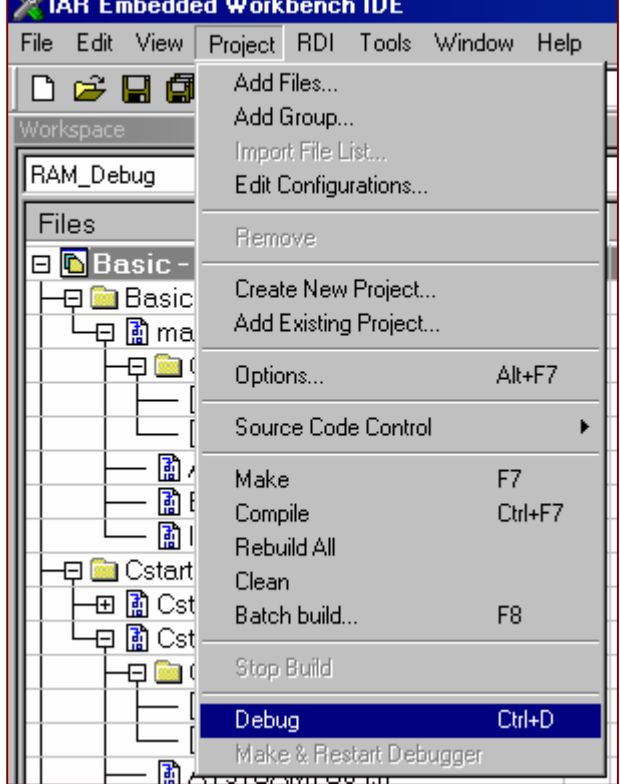

If everything goes smooth, we would be able to debug our first application under the debug window. The green pointer stops at main().

| 💥 IAR Embedded Workbench IDE                 |           |                    |
|----------------------------------------------|-----------|--------------------|
| File Edit View Project Debug Disassembly RDI | Tools Wir | ndow Help          |
| D 🛎 🖬 🕼 🎒 🔏 🚶 🖬 🖻 🗠 🗠 🗌                      |           |                    |
| ≤╘╘┶┟╝╝                                      |           | _                  |
| Workspace                                    | ×         | main.c             |
| RAM_Debug                                    | •         | change_speed       |
| Files                                        | 82 B      | for (waiting_t     |
| 🗉 🖻 Basic - RAM_Debuq *                      | ✓         | }//* End           |
| 🛛 🛏 🚞 Basic                                  |           | //*                |
|                                              |           | //* Function Name  |
|                                              |           | //* Object         |
| 🛛 🖵 🔲 Output                                 |           | //* Input Paramet  |
| ll                                           |           | //* Output Parame  |
|                                              |           | . //*              |
|                                              |           | <b>⇒int</b> main() |
|                                              |           | {//* Begin         |
|                                              |           | int i;             |

Keywords: Get started, Microcontroller, ARM, SAM7S64, ARM-JTAG, IAR EWARM

The following short-keys allow us to perform stepping.

| Go        | F5        |
|-----------|-----------|
| Step Over | F10       |
| Step Into | F11       |
| Step Out  | Shift+F11 |

Click on **View** menu->**Register**. One more time, click on **View** menu->**Disassembly**.

Now we see the source file main.c, Register map, and the Disassembly listing on the same Window.

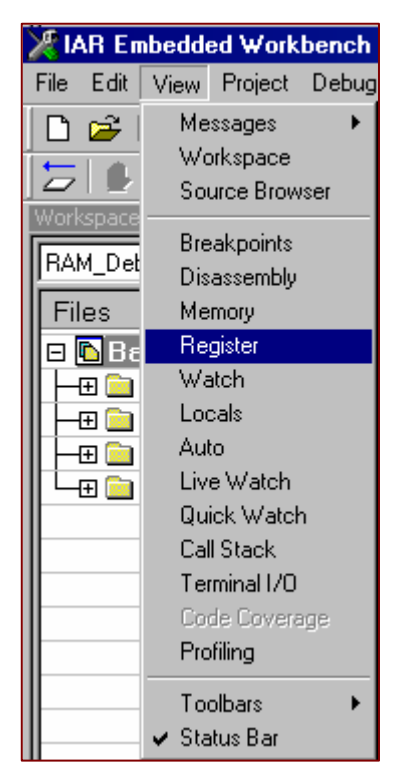

| - |        |                                                        |                |                      |     |                   |                |                                                                         |           |                                  |
|---|--------|--------------------------------------------------------|----------------|----------------------|-----|-------------------|----------------|-------------------------------------------------------------------------|-----------|----------------------------------|
|   | nain.c | -**                                                    | Register       | <u> </u>             | D   | Disassembly       |                |                                                                         |           |                                  |
|   |        | unsigned int waiting_time ;                            | CPU Registers  | -                    |     | Goto              |                | Memory                                                                  | <b>_</b>  |                                  |
|   |        | change_speed () ;                                      | RO             | = 0x000              | ΙГ  | Next label        | is a T         | humb label                                                              |           |                                  |
|   |        | <pre>for(waiting_time = 0; waiting_time &lt; Led</pre> | R1             | = 0x000              |     | main:             |                |                                                                         |           |                                  |
|   | >//    | * End                                                  | R2             | $= 0 \times 000$     | 111 | UUUUU26C<br>* 1T0 | 8510<br>10 DWC | PUSH                                                                    | {R4,      | LR}                              |
|   |        |                                                        | R3             | $= 0 \times 000$     |     | 00000265          | 10 PMC<br>4814 | <u> </u>                                                                | CKGR MOE  | <u>CEN;</u> // ma<br>[PC #0∞0501 |
|   | 11+    |                                                        | R4             | $= 0 \times 000$     |     | 00000270          | 2101           | MOV                                                                     | R1        | #1                               |
|   | 11*    | Function Name : Main                                   | R5             | $= 0 \times 000$     |     | 00000272          | 6001           | STR                                                                     | R1,       | [R0, #0]                         |
|   | 11+    | Object : Software entry poi                            | R6             | $= 0 \times 000$     |     | <u>*AT9</u>       | 1C PMC         | PCER = 1< <at< th=""><th>91C ID PI</th><th><u>:OA;</u> // pe</th></at<> | 91C ID PI | <u>:OA;</u> // pe                |
|   | 11+    | Input Parameters : none.                               | R7             | $= 0 \times 000$     |     | 00000274          | 4813           | LDR                                                                     | RO,       | [PC,#0x04C]                      |
|   | 11+    | Output Parameters : none.                              | R8             | $= 0 \times 000$     |     | 00000276          | 6001           | STR                                                                     | R1,<br>P1 | #4<br>[DO #0]                    |
|   | 11+    |                                                        | R9             | $= 0 \times 000$     |     | *AT9              | 1C PIO         | A PER = LED M                                                           | ASK:      | [10, #0]                         |
|   | int.   | main()                                                 | R10            | $= 0 \times 000$     |     | 0000027A          | 4817           | LDR                                                                     | R0,       | [PC,#0x05C]                      |
|   | 11     | * Begin                                                | R11            | = 0x000              |     | 0000027C          | 21C0           | MON                                                                     | R1,       | #192                             |
|   |        | int i.                                                 | R12            | = UxUUU              |     | 0000027E          | 02C9           | LSL                                                                     | R1,       | R1, #11                          |
|   |        | (/ First enable the clock of the DIO he                | R13 (SP        | $) = 0 \times 0 0 0$ |     | UUUUU280          | 1C PTO         | A OFR - TED M                                                           | ACV.      | [KU, #U]                         |
|   |        | // Perinberal Clock remained for SWI & S               | KI4 (LK        | $= 0 \times 0 = 0$   |     | 00000282          | 4811           | LDR                                                                     | RO.       | [PC.#0x044]                      |
|   |        | (/ the Bower Management Controller (DMC)               |                | = 0x600              |     | 00000284          | 21C0           | MOV                                                                     | R1,       | #192                             |
|   |        | (/ Writing any of the registers of the 1               |                | - 0xF00              |     | 00000286          | 02C9           | LSL                                                                     | R1,       | R1, #11                          |
|   |        | (/ enabled This means that the configur                | R8 fig         | = 0x000              |     | 00000288          | 6001           | STR .                                                                   | R1,       | [KN` #O]                         |
|   |        | (/ clock to be enabled Thus output INI                 | R9 fig         | = 0x000              |     | 00000284          | 4810           | A SODR = LED                                                            | RO RO     | FPC #0v0401                      |
|   |        | ((Harmon when the clock is disabled                    | $R10 fi\sigma$ | = 0x000              |     | 0000028C          | 21C0           | MOV                                                                     | R1        | #192                             |
|   |        | ((Note that the Input Change Intermut                  | R11 fig        | = 0x000              |     | 0000028E          | 02C9           | LSL                                                                     | R1,       | R1, #11                          |
|   |        | // woce chac che input change interrupt                | R12 fig        | = 0x000              |     | 00000290          | 6001           | STR                                                                     | R1,       | [RO, #O]                         |

Keywords: Get started, Microcontroller, ARM, SAM7S64, ARM-JTAG, IAR EWARM

#### Click on **View** menu->**Memory**.

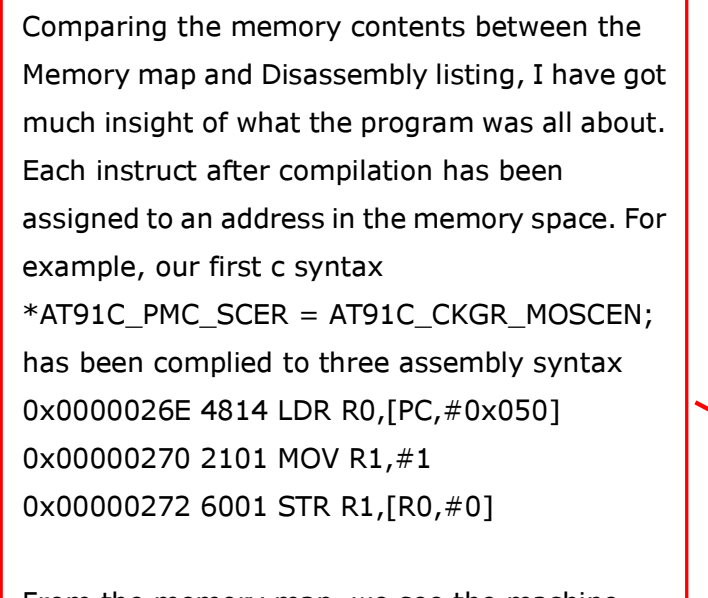

From the memory map, we see the machine code 4814, 2101, 6001 at the addresses 0x026E, 0x0270, and 0x0272 respectively.

L

| _  |          |      |      |            |      |      |      |      |      |
|----|----------|------|------|------------|------|------|------|------|------|
| ×  | Go to    |      |      | /lemory    |      | ·    |      |      |      |
|    | 000001e0 | bc70 | Ъ000 | 4770       | 46c0 | 02dc | 0000 | 02e8 | 0000 |
|    | 000001f0 | 6bc0 | 4770 | Ъ500       | 4838 | f7ff | fffa | 0300 | d40a |
|    | 00000200 | 4819 | 6800 | 490d       | 4288 | d305 | 4817 | 4916 | 6809 |
|    | 00000210 | 4a0b | 1889 | 6001       | 4830 | f7ff | ffea | 02c0 | d40a |
|    | 00000220 | 4811 | 6800 | 4907       | 4288 | d205 | 480f | 490e | 6809 |
|    | 00000230 | 4a05 | 1889 | 6001       | bc01 | 4700 | 46c0 | 12Ъ9 | 0000 |
|    | 00000240 | ed48 | ffff | 4000       | 02db | 12Ь8 | 0000 | Ь510 | f7ff |
|    | 00000250 | ffd1 | 2000 | $1 \pm 04$ | 4804 | 6800 | 4284 | d201 | 1c64 |
|    | 00000260 | e7f9 | bc10 | bc01       | 4700 | 02f4 | 0000 | Ь510 | 4814 |
|    | 00000270 | 2101 | 6001 | 4813       | 2104 | 6001 | 4817 | 21c0 | 02c9 |
| Ĕ  | 00000280 | 6001 | 4811 | 21c0       | 02c9 | 6001 | 4810 | 21c0 | 02c9 |
| Re | 00000290 | 6001 | 2000 | $1 \pm 04$ | 2002 | dafb | 480c | 2104 | 4361 |

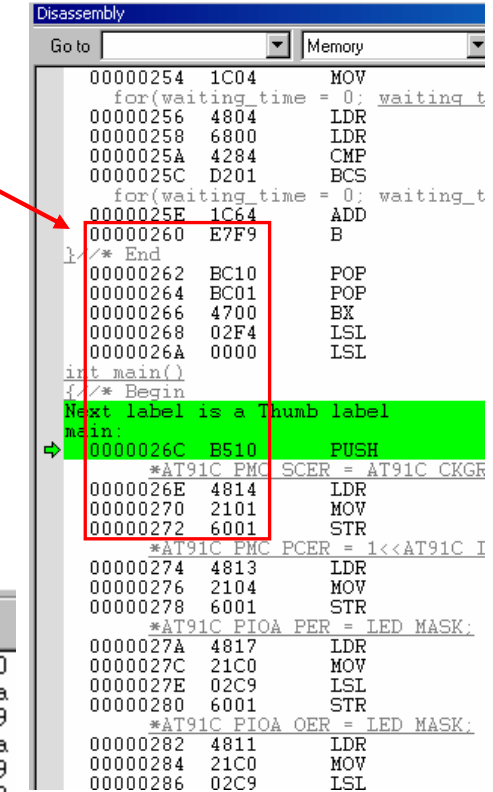

Keywords: Get started, Microcontroller, ARM, SAM7S64, ARM-JTAG, IAR EWARM

Use F11 to step into each line of codes to see what happen.

| Main.c                               | <b>Register View</b> | Disassembly Listing                 |
|--------------------------------------|----------------------|-------------------------------------|
| *AT91C_PMC_SCER = AT91C_CKGR_MOSCEN; | PC = 0x0000026E      | ➡ 0000026E 4814 LDR R0, [PC,#0x050] |
|                                      |                      | ;[0x2C0]=PMC_SCER (0xFFFF FC00)     |
|                                      |                      |                                     |

PC = Program Counter @ the address 0x0000 026E

LDR R0, [PC, #0x050]; assembler instruction for moving the value at the address [PC+0x050] to register R0 A comment generated from the assembly listing states that [0x2C0]=PMC\_SCER (0xFFFF FC00).

0x2C0 = 0x270 + #0x050.

0x270 is the PC for the next line of code Browse a little bit downwards on the Memory map, we have a value of 0xFFFF FC00, which is the address of the register PMC\_SCER defined under AT91SAM7S64.h. It is now located at the program address of 0x2C0 after linking the program.

|    | 000002a0 | 4a0D | 2021 |   |
|----|----------|------|------|---|
|    | 000002Ъ0 | 4a07 | 5851 | 6 |
|    | 000002c0 | fc00 | ffff | ł |
|    | 000002d0 | 02ec | 0000 | 1 |
|    | 000002e0 | 02f4 | 0000 | ( |
|    | 000002f0 | 0000 | 0004 | đ |
|    | 00000300 | 1d9c | ad28 | 1 |
|    | 00000310 | 3d5e | b17d | ¢ |
| Ĕ  | 00000320 | 2e58 | 4258 | ł |
| Me | 00000330 | a850 | 1884 | 6 |

Keywords: Get started, Microcontroller, ARM, SAM7S64, ARM-JTAG, IAR EWARM

Press F11 to single step. R0 and R1 registers assigned the value of 0xFFFF FC00 and 0x0000 0001, respectively.

| Main.c                               | Register View                                                                                                | Disassembly Listing                                     |
|--------------------------------------|----------------------------------------------------------------------------------------------------|---------------------------------------------------------|
| *AT91C_PMC_SCER = AT91C_CKGR_MOSCEN; | R0         = 0xFFFFFC00           R1         = 0x000002E8                                                    | 0000026E 4814 LDR R0, [P<br>→ 00000270 2101 MOV R1, #1  |
| *AT91C_PMC_SCER = AT91C_CKGR_MOSCEN; | $\begin{array}{c} \mathbf{R0} &= 0 \times \mathrm{FFFFFC00} \\ \mathbf{R1} &= 0 \times 00000001 \end{array}$ | 00000270 2101 MOV R1, #1<br>➡ 00000272 6001 STR R1, [R0 |
|                                      |                                                                                                    |                                                         |

By single stepping 3 times, we ran the following code:

| 100         | 10 500        | 0070 17010   |          |              |         |   |
|-------------|---------------|--------------|----------|--------------|---------|---|
| <u>*AT9</u> | <u>IC PMC</u> | SCER = AT91C | CKGR MOS | <u>SCEN;</u> | may     |   |
| 0000026E    | 4814          | LDR          | RO,      | [PC,         | #0x050] |   |
| 00000270    | 2101          | MOV          | R1,      | #1 🔫         |         |   |
| 00000272    | 6001          | STR          | R1,      | [R0,         | #0]     |   |
|             |               |              |          |              |         | - |
|             |               |              |          |              |         |   |
|             |               |              |          |              |         |   |
|             |               |              |          |              |         |   |
|             |               |              |          |              |         |   |
|             |               |              |          |              |         |   |
|             |               |              |          |              |         | 1 |

Load the value 0xFFFF FC00, which is the address of the PMC register PMC\_SCER (system clock enable register) located at the program address 0x2C0, to the working register R0 of the CPU.

Load the value 0x0000 0001 (AT91C\_CKGR\_MOSCEN) to R1

Load the value holded in R1 to the address holded at [R0+0], that is 0xFFFF FC00 in this case. The result is writing a value of 0x0000 0001 to the address 0xFFFF FC00 (PMC\_SCER).

23 By John Leung, updated 19 July 06

Keywords: Get started, Microcontroller, ARM, SAM7S64, ARM-JTAG, IAR EWARM

In conclusion, the result of the first c-code

#### **\*AT91C\_PMC\_SCER = AT91C\_CKGR\_MOSCEN;**

is to write 0x0000 0001 to the PMC\_SCER register, thus enabling the Processor clock by setting PCK=1.

Reading the manual of SAM7S64, I have learned more about PMC\_SCER. A screen shot of page 189 as shown on right.

#### Continue stepping the codes until

## **\*AT91C\_PMC\_PCER = 1<<AT91C\_ID\_PIOA;** finished.

Take a look at the Memory map down to the address 0xFFFF FFC0, we see the value of 0xFFFF FC08 (System Clock Status Register, PMC\_SCSR) hold a value of 0x0000 0001, and 0xFFFF FC18 (Peripheral Clock Status Register, PMC\_PCSR) hold a value of 0x0000 0004. It seems that because PMC\_SCER and PMC\_PCER are write-only registers, we cannot get viewed of the value directly from the Memory map. Instead, we need to rely on the PMC\_SCSR and PMC\_PCSR registers. Please correct me if I am wrong.

| 26.0.1 DMC System Clock Enable Degister                  |                                                |         |    |    |      |      |      |  |
|----------------------------------------------------------|------------------------------------------------|---------|----|----|------|------|------|--|
| 20.9.1 PMC System Clock Enable Register                  |                                                |         |    |    |      |      |      |  |
| Register Name                                            | e: PMC_S                                       | CER     |    |    |      |      |      |  |
| Access Type:                                             | Access Type: Write-only                        |         |    |    |      |      |      |  |
| 31                                                       | 30                                             | 29      | 28 | 27 | 26   | 25   | 24   |  |
| -                                                        | -                                              | -       | -  | -  | -    | -    | -    |  |
| 23                                                       | 22                                             | 21      | 20 | 19 | 18   | 17   | 16   |  |
| -                                                        | -                                              | -       | -  | -  | -    | -    | -    |  |
| 15                                                       | 14                                             | 13      | 12 | 11 | 10   | 9    | 8    |  |
| -                                                        | -                                              | -       | -  | -  | PCK2 | PCK1 | PCK0 |  |
| 7                                                        | 6                                              | 5       | 4  | 3  | 2    | 1    | 0    |  |
| 9                                                        | -                                              | -       | -  | -  | -    | -    | PCK  |  |
| • PCK: Proces<br>0 = No effect.                          | PCK: Processor Clock Enable     0 = No effect. |         |    |    |      |      |      |  |
| 1 = Enables the                                          | e Processor cio                                | ck.<br> |    |    |      |      |      |  |
| 0 No offect                                              | evice Fort ord                                 |         |    |    |      |      |      |  |
| 0 = NO effect.                                           |                                                |         |    |    |      |      |      |  |
| 1 = Enables the 48 MHz clock of the USB Device Port.     |                                                |         |    |    |      |      |      |  |
| (Does not pertain to AT91SAM7S32.)                       |                                                |         |    |    |      |      |      |  |
| PCKx: Programmable Clock x Output Enable                 |                                                |         |    |    |      |      |      |  |
| 0 = No effect.                                           |                                                |         |    |    |      |      |      |  |
| 1 = Enables the corresponding Programmable Clock output. |                                                |         |    |    |      |      |      |  |

|        | fffffc00 | 0000 | 0000 | 0000 | 0000 | 0001 |
|--------|----------|------|------|------|------|------|
|        | fffffc10 | 0000 | 0000 | 0000 | 0000 | 0004 |
|        | fffffc20 | 0601 | 0000 | 257c | 0001 | 3f00 |
|        | fffffc30 | 0007 | 0000 | 0000 | 0000 | 0000 |
|        | fffffc40 | 0000 | 0000 | 0000 | 0000 | 0000 |
|        | fffffc50 | 0000 | 0000 | 0000 | 0000 | 0000 |
|        | fffffc60 | 0000 | 0000 | 0000 | 0000 | 000d |
|        | fffffc70 | 0000 | 0000 | 0000 | 0000 | 0000 |
|        | fffffc80 | 0000 | 0000 | 0000 | 0000 | 0000 |
|        | fffffc90 | 0000 | 0000 | 0000 | 0000 | 0000 |
| $\geq$ | fffffcaO | 0000 | 0000 | 0000 | 0000 | 0000 |
| ğ      | fffffcb0 | 0000 | 0000 | 0000 | 0000 | 0000 |
| 희      | fffffcc0 | 0000 | 0000 | 0000 | 0000 | 0000 |
| 21     | CCCCC 10 | 0000 | 0000 | 0000 | 0000 | 0000 |
|        |          |      |      |      |      |      |

Keywords: Get started, Microcontroller, ARM, SAM7S64, ARM-JTAG, IAR EWARM

Finally, press (Go) 😕 to run the program.

Green and yellow LEDs blink.

Press B1 to increase the rate, B2 to decrease rate.

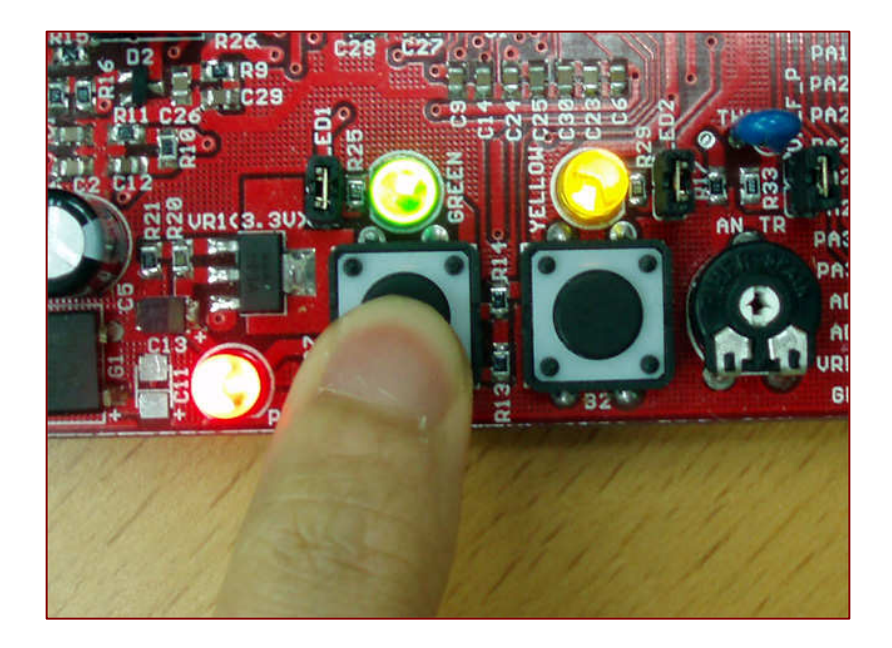

Press (**Break**) **b** to stop running, and step over the main loop by repeating F10 to watch LED blink.

```
for (;;)
{
    // Once a Shot on each led
    for ( i=0 ; i < NB_LEB ; i++ )
    {
        *AT91C_PIOA_CODR = led_mask[i]; //clear output data register, turn ON LED
        Vait();
        *AT91C_PIOA_SODR = led_mask[i]; //set output data register, turn OFF LED
        wait();
    }// End for
}// End for</pre>
```

Part 1

Keywords: Get started, Microcontroller, ARM, SAM7S64, ARM-JTAG, IAR EWARM

After debugging, it is time to produce an executable file for flash download.

Click on Stop Debugging icon to quit.

Go back to workspace and select **bin** category under the drop-down menu.

There is a little bit different with the output option for \*.bin output. Under Linker category, Output becomes Basic.bin, instead of Basic.d79 for RAM\_Debug.

| 🔏 IAR Embedded Workbench I   | DE             |
|------------------------------|----------------|
| File Edit View Project RDI T | ools Windo     |
| 🗅 📂 🗐 🞒 🕹 🕮 🖿                | <b>e</b>   0 0 |
| Workspace                    | ×              |
| RAM_Debug                    | •              |
| RAM_Debug<br>Flash_debug     |                |
| bin                          |                |
| 🗕 🖵 🖻 Basic                  |                |
| 📙 🖵 🛱 main.c                 |                |
| 📔 🛏 🧰 Output                 |                |
| 📔 🔶 🔝 AT91SAM7S6             |                |
| 📔 🛏 🔝 Board.h                |                |
| 📋 🖳 🔚 lib_AT91SAM            |                |
|                              |                |

| Options for node "Basi                                                                                                    | с"                                                                                                    | ×                |
|----------------------------------------------------------------------------------------------------|----------------------------------------------------------------------------------------------------|------------------|
| Category:<br>General Options<br>C/C++ Compiler<br>Assembler<br>Custom Build<br>Build Actions<br>Linker<br>Debugger<br>Simulator<br>Angel<br>IAR ROM-monitor<br>J-Link<br>Macraigor<br>RDI<br>Third-Party Driver | Output       Extra Output       #define       Diagr         Output file       Image: Construction of the construction of the construction of the construction modules       Image: Construction of the construction modules         Format       O bebug information for C-SPY       Image: Construction modules         Image: Construction of the construction modules       Image: Construction modules         Image: Construction of the construction modules       Image: Construction modules         Image: Construction of the construction modules       Image: Construction modules         Image: Construction of the construction modules       Image: Construction modules         Image: Construction of the construction modules       Image: Construction modules         Image: Construction of the construction modules       Image: Construction modules         Image: Construction of the construction modules       Image: Construction modules         Image: Construction of the construction of the construction modules       Image: Construction of the construction of the construction of | Factory Settings |
|                                                                                                    |                                                                                                    |                  |

Keywords: Get started, Microcontroller, ARM, SAM7S64, ARM-JTAG, IAR EWARM

Another difference is the linker command file option. For \*.bin output, we use **at91SAMS64\_NoRemap.xcl**.

| Options for node "Basic"                                                                                                    |                                                                                                    |  |  |  |  |  |
|----------------------------------------------------------------------------------------------------|----------------------------------------------------------------------------------------------------|--|--|--|--|--|
|                                                                                                    |                                                                                                    |  |  |  |  |  |
| Category:<br>General Options<br>C/C++ Compiler<br>Assembler<br>Custom Build<br>Build Actions<br>Linker<br>Debugger<br>Simulator<br>Angel<br>IAR ROM-monitor<br>J-Link<br>Macraigor | Factory Settings         Output       Extra Output         #define       Diagnostics       List         Config       Proce         Linker command file         ✓       Override default         \$PROJ_DIR\$\resource\at91SAM7S64_NoRemap.xcl          ✓       Command file configuration tool         ✓       Override default program entry         ○       Entry label       _program_start          Defined by application         Search paths:       (one per line) |  |  |  |  |  |
| RDI<br>Third-Party Driver                                                                                                    | \$TOOLKIT_DIR\$\LIB\<br>Raw binary image<br>File: Symbol: Segment: Align:<br><br>OK Cancel                                                                                                    |  |  |  |  |  |

Compile and link again by **Build All** for this bin project.

Repeat the SAM-BA SYSTEM RECOVERY PROCEDURE under section 4.2 of this manual. Browse to Basic.bin in

D:\SAM7S64\AT91SAM7S-BasicTools\Compil\bin\Basic.bin

| Open                                                                                        |                                                                                                    |         | ? ×          |
|---------------------------------------------------------------------------------------------|----------------------------------------------------------------------------------------------------|---------|--------------|
| Look in:                                                                                    | 🔁 Exe 💌                                                                                                    | - 🗈 💣 🎟 |              |
| History<br>History<br>Desktop<br>My Documents<br>My Computer<br>My Computer<br>My Network P | <ul> <li>History</li> <li>Desktop</li> <li>My Documents</li> <li>My Computer</li> <li>3.5 Floppy (A:)</li> <li>Local Disk (C:)</li> <li>Local Disk (D)</li> <li>SAM7564</li> <li>AT91SAM75-BasicTools</li> <li>Compil</li> <li>Din</li> <li>Exe</li> <li>Protel93se_pack6 (E:)</li> <li>Compact Disc (F:)</li> <li>My Network Places</li> <li>DataSheets</li> <li>IR_Rehab</li> <li>Temp</li> </ul> |         | pen<br>Incel |

## Part 1

Keywords: Get started, Microcontroller, ARM, SAM7S64, ARM-JTAG, IAR EWARM

| SAM DA 1 7                                                                                                    |                               |                             |             |                   |                                            |  |  |  |  |
|----------------------------------------------------------------------------------------------------|-------------------------------|-----------------------------|-------------|-------------------|--------------------------------------------|--|--|--|--|
| SAMPDA 1.7                                                                                                    |                               |                             |             |                   |                                            |  |  |  |  |
| File Script File Connect/Disconnect Help                                                                                                    |                               |                             |             |                   |                                            |  |  |  |  |
| AT91SAM7S64-EK Memo                                                                                                    | AT91SAM7S64-EK Memory Display |                             |             |                   |                                            |  |  |  |  |
| Starting Address : 0x20200                                                                                                    | 0 Format : 32-bit             | <ul> <li>Refresh</li> </ul> |             |                   |                                            |  |  |  |  |
| Size : 128                                                                                                    | byte(s)                       |                             |             |                   |                                            |  |  |  |  |
| OxXXXXXXX                                                                                                    | OxXXXXXXXX                    | OxXXXXXXXX                  | OxXXXXXXXX  | OxXXXXXXXX        | <b>A</b>                                   |  |  |  |  |
| OxXXXXXXX                                                                                                    | OxXXXXXXX                     | OxXXXXXXXX                  | OxXXXXXXXX  | OxXXXXXXX         |                                            |  |  |  |  |
| OxXXXXXXX                                                                                                    | OxXXXXXXX                     | OxXXXXXXXX                  | OxXXXXXXXX  | OxXXXXXXXX        |                                            |  |  |  |  |
| OxXXXXXXX                                                                                                    | OxXXXXXXX                     | OxXXXXXXXX                  | OxXXXXXXXX  | OxXXXXXXX         |                                            |  |  |  |  |
| OxXXXXXXX                                                                                                    | OxXXXXXXX                     | OxXXXXXXXX                  | OxXXXXXXX   | OxXXXXXXXX        |                                            |  |  |  |  |
| OxXXXXXXXX                                                                                                    | OxXXXXXXX                     | OxXXXXXXXX                  | OxXXXXXXXX  | OxXXXXXXX         |                                            |  |  |  |  |
|                                                                                                    |                               |                             |             |                   |                                            |  |  |  |  |
| SRAM FLASH                                                                                                    |                               |                             |             |                   |                                            |  |  |  |  |
| - Download / Upload File-                                                                                                    |                               |                             |             |                   |                                            |  |  |  |  |
| Send File Name : D:/                                                                                                    | SAM7S64/AT91SAM7SJ            | BasicTools/Compil/bit       | n/Eve/Basic | Browse            | Send File                                  |  |  |  |  |
| Beceive File Name :                                                                                                    |                               | Susier Solar Complex Di     |             | Browse            | Beceive File                               |  |  |  |  |
| Address : Ox1                                                                                                    | 00000 Size (For B             | eceive File) : 1024         |             |                   | Compare sent file with memory              |  |  |  |  |
|                                                                                                    |                               |                             | 5,10(0)     |                   |                                            |  |  |  |  |
| Script(s) :                                                                                                    |                               |                             |             |                   |                                            |  |  |  |  |
| Erase All Flash                                                                                                    | -                             | Execute                     |             |                   |                                            |  |  |  |  |
| Eldoornarridon                                                                                                    |                               |                             |             |                   |                                            |  |  |  |  |
| landing bistory file events added                                                                                                    |                               |                             |             |                   |                                            |  |  |  |  |
| SAM-BA console display active (Tcl8.4.9 / Tk8.4.9)                                                                                                    |                               |                             |             |                   |                                            |  |  |  |  |
| (SAM-BA 1.7) 1 %                                                                                                    |                               |                             |             |                   |                                            |  |  |  |  |
| (SAM-BA 1.7) 1 % send_file FLASH:: "D:/SAM7S64/AT91SAM7S-BasicTools/Compil/bin/Exe/Basic.bin" "0x100000" 1<br>Ja Send File D:/SAM7S64/AT01SAM7S-BasicTools/Compil/bin/Exe/Basic bin at address 0x100000 |                               |                             |             |                   |                                            |  |  |  |  |
| -I- File size = 1024 byte(s)                                                                                                    |                               |                             |             |                   |                                            |  |  |  |  |
| (SAM-BA 1.7) 1 %                                                                                                    |                               |                             |             |                   |                                            |  |  |  |  |
|                                                                                                    |                               |                             |             | You are using a U | SB connection   Board : AT91SAM7S64-EK   🚽 |  |  |  |  |

Click **Send File** to program flash. Press RESET button onboard to see the result. Try pressing B1 and B2 to increase/decrease the blink rate.

Keywords: Get started, Microcontroller, ARM, SAM7S64, ARM-JTAG, IAR EWARM

## Appendix A : When ARM JTAG failed with my Windows 2000 workstation

To be honest, I didn't debug my first application that smooth as stated in this document. There are several PCs in the office. Some of them are Windows XP Chinese, while my main workstation for programming is a PIII 500 running Windows 2000 SP4.

When I used a Windows 2000 workstation, I just couldn't connect the ARM-JTAG with the SAM board. The following H-JTAG Server message came

out no matter how I changed the **Settings**.

Finally, I just dig out an old **SDT JTAG** and a DIY JTAG that I have made some months ago. By using the same H-JTAG software driver, both of them worked; though I needed to change **Settings** to **sdt Jtag** for the yellow one as shown below.

H-JTAG Server

File Operations Settings Help

H-JTAG Server

H-JTAG Server

Unable to find target. Please make sure that the hardware

is properly connected and powered up.

OK

Bready

For the **DIY JTAG**, I just use the same settings as Olimex JTAG.

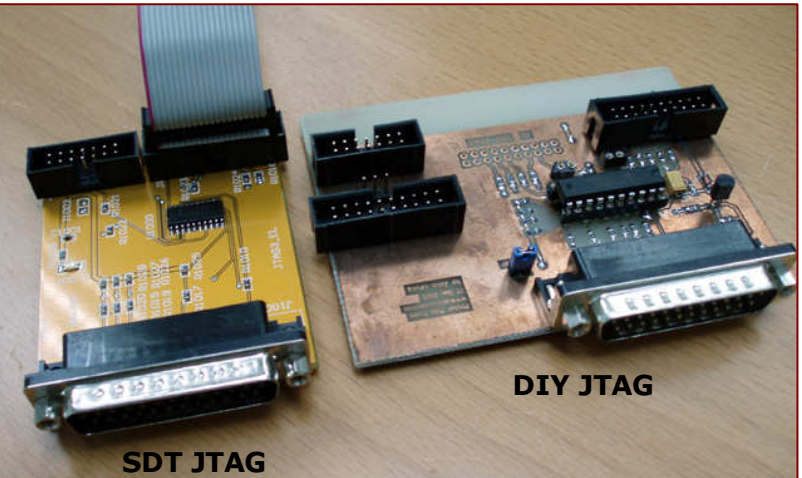

Remarks: I still don't know why Olimex ARM-JTAG not willing to work on my Windows 2000 workstation. Anyway, it is OK with Windows XP

Part 1

Keywords: Get started, Microcontroller, ARM, SAM7S64, ARM-JTAG, IAR EWARM

## Appendix **B** : Why my first project didn't RESET?

There was an interesting finding in my first project. Right after I have programmed the chip with Basic.bin by SAM-BA, press on RESET button did reset the chip. This was within expectation from my experience with PIC / 8051. No matter what, a low on the RESET pin of a mcu will reset the chip, right?

However, after I have removed the power from the board and reconnect, the same RESET button no longer worked! Why?

A hint on page 70 of SAM7S64 data sheet : there is a Reset Controller handling all resets of the system.

I have to program the RSTC\_MR register, setting the URSTEN bit to enable detection of a low level on the pin NRST for external reset! This URSTEN bit is 0 by default! In the main.c program, I have made the following line:

```
Reset Controller Mode Register
14.4.3
Register Name:
                        RSTC_MR
Access Type:
                        Read/Write
      31
                                       29
                                                       28
                                                                       27
                       30
                                                                                       26
                                                                                                       25
                                                                                                                        24
                                                               KE)
       23
                       22
                                       21
                                                       20
                                                                       19
                                                                                       18
                                                                                                       17
                                                                                                                    BODIEN
      15
                       14
                                       13
                                                       12
                                                                       11
                                                                                       10
                                                                                                                        8
                                                                                                       9
                                                                                             ERST
                                                    URSTIEN
                                                                                                                    URSTEN

    UBSTEN: User Reset Enable

0 = The detection of a low level on the pin NRST does not generate a User Rese
1 = The detection of a low level on the pin NRST triggers a User Reset.
• URSTIEN: User Reset Interrupt Enable
0 = USRTS bit in RSTC_SR at 1 has no effect on rstc_irq.
1 = USRTS bit in RSTC_SR at 1 asserts rstc_irq if URSTEN = 0.

    BODIEN: Brownout Detection Interrupt Enable

0 = BODSTS bit in RSTC_SR at 1 has no effect on rstc_irq.
1 = BODSTS bit in RSTC_SR at 1 asserts rstc_irq.

    ERSTL: External Reset Length

This field defines the external reset length. The external reset is asserted during a time of 2<sup>(ERSTL+1)</sup> Slow Clock cycles. This 
allows assertion duration to be programmed between 60 µs and 2 seconds.

    KEY: Password
```

Should be written at value 0xA5. Writing any other value in this field aborts the write operation

```
int main()
{//* Begin
    int i;
    ....
    //*AT91C_RSTC_RMR = (0xA5000000|AT91C_RSTC_URSTEN);
    ....
```

}

Uncomment this code and reprogram the chip, I have got a working NRST pin back! Up-to-now, I know there is much to learn with this little SAM!

...to be continued